# คู่มือÒ ติดตั้ง

# โปรแกรมสำหรับบันทึกข้อมูลแบบฟอร์มรายงานธุรกรรมตามมาตรา 16 แบบออฟไลน์ (ERS Offline Key-In)

สำนักงานป้องกันและปราบปรามการฟอกเงิน (ปปง.) Anti-Money Laundering Office (AMLO)

### สารบัญ

| วิธีการติดตั้ง        | 3 |
|-----------------------|---|
| วิธีการ Backup ข้อมูล | 5 |

## วิธีการติดตั้ง

1. ดับเบิ้ลคลิกไฟล์ "ers-keyin-setup.exe" เพื่อเริ่มการติดตั้งโปรแกรม

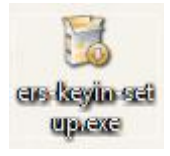

 เมื่อดับเบิ้ลคลิกแล้วโปรแกรมจะเข้าสู่หน้าจอติดตั้ง ท่านสามารถเปลี่ยน Path ที่ต้องการติดตั้งได้ โดยกด Browse... แล้วระบุ Path ที่ต้องการจากหน้านี้ จากนั้นกด Install เพื่อเริ่มการติดตั้ง

| Choose Install Local                              | ion                                                  |                                              |                                   | R.                   |
|---------------------------------------------------|------------------------------------------------------|----------------------------------------------|-----------------------------------|----------------------|
| Choose the folder in w                            | hich to install AMLO ERS                             | Offline Key-In.                              |                                   |                      |
| Setup will install AMLO<br>folder, dick Browse an | ERS Offline Key-In in th<br>d select another folder. | e following folder.<br>Click Install to star | To install in a<br>t the installa | a different<br>tion. |
|                                                   |                                                      |                                              |                                   |                      |
|                                                   |                                                      |                                              |                                   |                      |
| Destination Folder                                |                                                      |                                              |                                   |                      |
| Destination Folder                                | x86)\AMLO\ers-keyin\                                 |                                              | В                                 | rowse                |
| Destination Folder                                | k86)\AMLO\ers-keyin\<br>MB                           |                                              | В                                 | rowse                |
| Destination Folder                                | x86) \AMLO \ers-keyin \<br>MB<br>B                   |                                              | В                                 | rowse                |

3. รอจนสถานะของการติดตั้งเสร็จสมบูรณ์

| Installing                     |                                  |  |
|--------------------------------|----------------------------------|--|
| Please wait while AMLO ERS Off | fline Key-In is being installed. |  |
| Installing                     |                                  |  |
|                                |                                  |  |
|                                |                                  |  |
|                                |                                  |  |
|                                |                                  |  |
|                                |                                  |  |
|                                |                                  |  |
|                                |                                  |  |
|                                |                                  |  |

4. เมื่อติดตั้งเสร็จเรียบร้อยแล้วให้กด Finish เพื่อเริ่มโปรแกรม

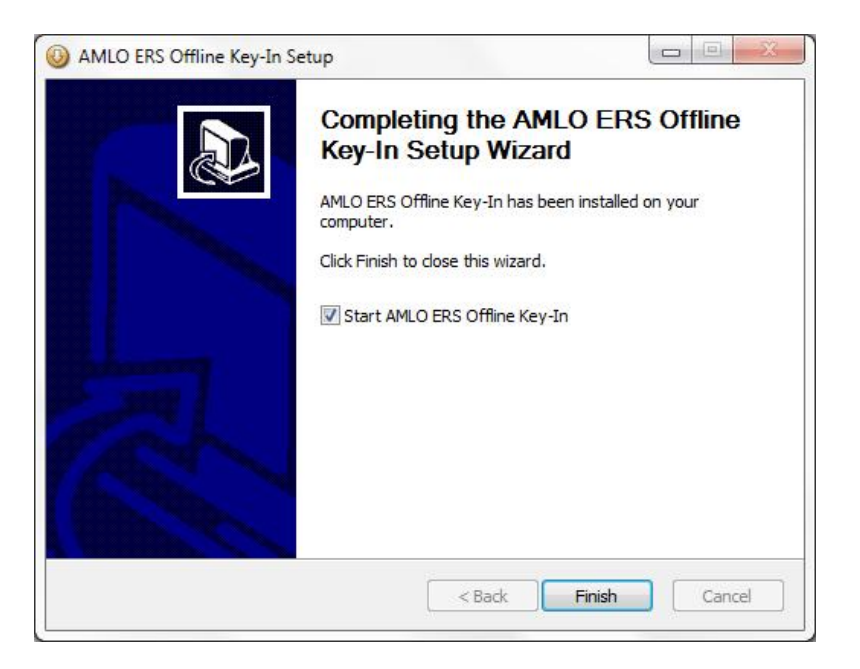

5. หลังจากกดปุ่ม Finish โปรแกรมจะทำงานโดยอัตโนมัติ

| 🕸 ERS Offline Key-In (test 2012-11-21)                                                     |        |                 |
|--------------------------------------------------------------------------------------------|--------|-----------------|
| ควิสา/นก์วิช (afa: Export XML) Back Up                                                     |        |                 |
| Maniferiti da logorio. joscop<br>Maniferiti Avnarusureuseeensis •<br>vursiasiensis<br>Avni |        |                 |
|                                                                                            | añs an | นอกสารเลี้ยมกิธ |

#### วิธีการ Backup ข้อมูล

- 1. เข้าโปรแกรม AMLO ERS Offline Key-In
- 2. คลิกเลือกแท็ป "Back Up" แล้วเลือก "Back Up" เพื่อทำการ Back Up ข้อมูล

| 🐥 ERS Offline Key-In (best 2012-11-21) | G 8 X |
|----------------------------------------|-------|
| stury units unit Eposit Ma. Back Up    |       |
| Back Up                                |       |
| Restore                                |       |
|                                        |       |
|                                        |       |
|                                        |       |
|                                        |       |
|                                        |       |
|                                        |       |
|                                        |       |
|                                        |       |
|                                        |       |

 ระบุ Path ที่ต้องการใช้เก็บไฟล์ Back Up และกำหนดชื่อไฟล์สำหรับ Back Up จากนั้นกดปุ่ม "Back Up" ไฟล์จะถูกบันทึกลงใน Path ที่ระบุ

| Varia ola Esport ML D | ack up                              |                          |                              |         |                   |  |
|-----------------------|-------------------------------------|--------------------------|------------------------------|---------|-------------------|--|
| Back Up               |                                     |                          |                              |         |                   |  |
| Restore               |                                     |                          |                              |         |                   |  |
|                       | Reck Up                             |                          |                              |         |                   |  |
|                       | Lookinz                             | Desktop                  |                              | - 1 - 1 | 3-                |  |
|                       | Rocent Dearer                       |                          |                              |         |                   |  |
|                       | Computer<br>Generation<br>Factorerk | Me name:<br>Mes of type: | Test_Badua <br>Badk Up Files |         | Sack Up<br>Cancel |  |
|                       |                                     | _                        |                              |         |                   |  |

4. เมื่อบันทึกเสร็จสมบูรณ์จะขึ้น popup ดังภาพ

| 🐵 ERS Offline Key-In (best 2012-11-21) |                                                                                                    |  |
|----------------------------------------|----------------------------------------------------------------------------------------------------|--|
| สัมหา/แก้ไข เพิ่ม Export XML Back Up   |                                                                                                    |  |
| Back Up                                |                                                                                                    |  |
| Restore                                |                                                                                                    |  |
|                                        |                                                                                                    |  |
|                                        | Back Up                                                                                                    |  |
|                                        | Back Up Table Table Table Table To Back Up Table Table |  |
|                                        |                                                                                                    |  |
|                                        |                                                                                                    |  |
|                                        |                                                                                                    |  |
|                                        |                                                                                                    |  |
|                                        |                                                                                                    |  |

 กรณีต้องการนำไฟล์ Backup ไปใช้งานที่เครื่องคอมพิวเตอร์เครื่องอื่น ให้นำไฟล์ Back Up ที่ได้ สร้างไว้ไปทำการ Restore ยังที่เครื่องที่ต้องการ โดยให้เลือก Restore

| ERS Offline Key-In (test 2012-11-21)      |  |
|-------------------------------------------|--|
| whom/aufile   alla   Export 10%   Back Up |  |
| Back Up                                   |  |
| Restore                                   |  |
|                                           |  |
|                                           |  |
|                                           |  |
|                                           |  |
|                                           |  |
|                                           |  |
|                                           |  |
|                                           |  |
|                                           |  |
|                                           |  |

6. เลือก "ใช่ ต้องการ Restore ข้อมูลทับข้อมูลปัจจุบัน"

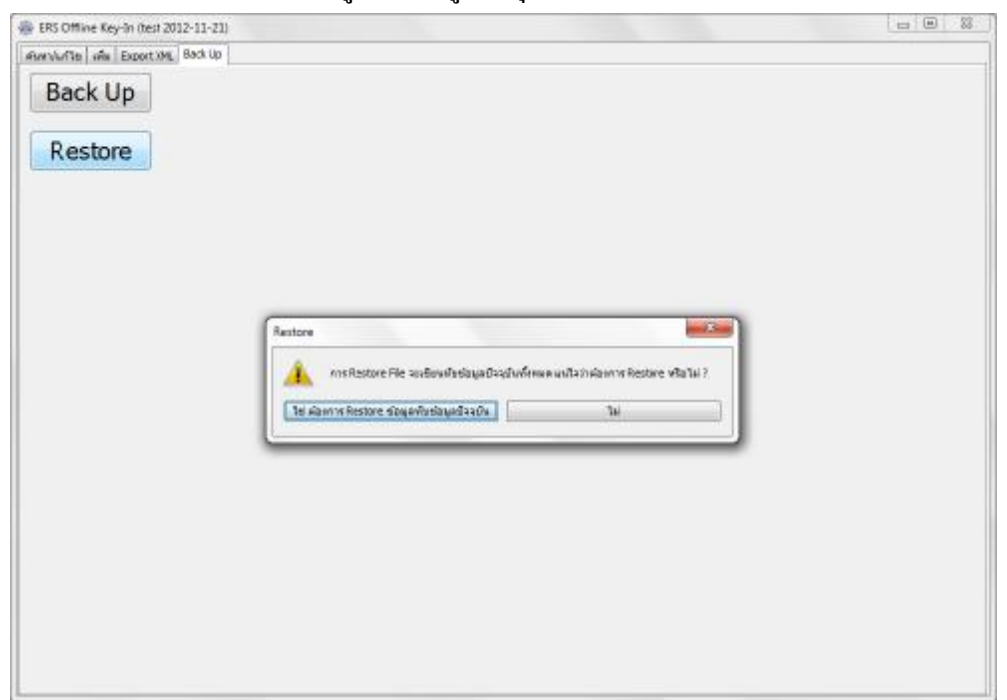

7. เลือก Path ที่ได้บันทึกไฟล์ Back Up ไว้แล้วคลิกเลือกไฟล์ Back Up ตามภาพ จากนั้นกคปุ่ม

#### "Restore"

| Varite   wis   Export XML | Beck Up      |             |                      |       |           |  |
|---------------------------|--------------|-------------|----------------------|-------|-----------|--|
| Back Up                   |              |             |                      |       |           |  |
| Restore                   |              |             |                      |       |           |  |
|                           | - Restore    | -           |                      |       | and Steel |  |
|                           | Laak in:     | Desktop     |                      | . 200 | 3•        |  |
|                           | 25           | Test_Berl   | nap sembler kap      |       |           |  |
|                           | Recent Itens |             |                      |       |           |  |
|                           | 100          |             |                      |       |           |  |
|                           | Desktop      |             |                      |       |           |  |
|                           | B            |             |                      |       |           |  |
|                           | My Documents |             |                      |       |           |  |
|                           |              |             |                      |       |           |  |
|                           | Computer     |             |                      |       |           |  |
|                           |              | 400000      |                      |       |           |  |
|                           | Network      | File nome:  | Test_Beckup.embeckup |       | Restore   |  |
|                           |              | rear of the | Deck up ries         | •     |           |  |
|                           | 1            |             |                      |       |           |  |
|                           |              |             |                      |       |           |  |
|                           |              |             |                      |       |           |  |

8. เมื่อ Restore เสร็จเรียบร้อยจะขึ้น popup คังภาพ

| 🐵 ERS Offline Key-In (test 2012-11-21)                 |  |
|--------------------------------------------------------|--|
| Averyaria ala Esperinte del 1920<br>Back Up<br>Restore |  |
| Restore                                                |  |
| Restore the Laurentine                                 |  |
|                                                        |  |

9. เมื่อกคปุ่ม OK โปรแกรมจะถูกปิด หากต้องการใช้งานให้เปิดโปรแกรมเพื่อเริ่มใช้งานใหม่